Windows11Pro のインストール方法(一旦 USB メモリーにダウンロードしてそこからインストールする方法です) 8GB以上の USB メモリーをご用意ください。(USB メモリーにデータが残っている場合、フォーマットの際に USB メモリー内のデータが消えてしまいますので、データを他のパソコンやメディアに保存してから作業をしてください。) USB メモリーを他の PC に挿し込み下記の手順でフォーマットします。

| リカバリーの方法:                                    |                   |                               |      |
|----------------------------------------------|-------------------|-------------------------------|------|
| ■   D = =   ドライブッール PC                       |                   |                               |      |
| ファイル コンピューター 表示 管理                           |                   |                               |      |
| ← → - ↑ 💻 → PC                               |                   |                               |      |
| ★ クイック アクセス ~ フォルダー (7)                      |                   |                               |      |
| 🔲 ಕ್ರೌನರಗಳಿನ 🔹 📜 3D ಸನೆರ್ಶರ                  | · 900-            | -ド デスクトップ                     | K#=X |
| ダウンロード メ ・・・・・・・・・・・・・・・・・・・・・・・・・・・・・・・・・・・ |                   |                               |      |
| ● ドキュメント ダ                                   |                   |                               |      |
| E Ε΄ Ε΄ Ε΄ Ε΄ Ε΄ Ε΄ Ε΄ Ε΄ Ε΄ Ε΄ Ε΄ Ε΄ Ε΄     |                   |                               |      |
| 置ビデオ ンデバイスとドライブ(2)                           |                   |                               |      |
| ▶ ±1-999 Windows (C                          | MINDE             | (D)                           |      |
| ConeDrive                                    |                   |                               |      |
| □ PC 型艺组织 43.                                | 3 GB/57.5 GB 空き推动 | ₹ 8.25 GB/14.7 CP<br>聞く(O)    |      |
|                                              |                   | 新しいウィンドウで開く(E)                |      |
|                                              |                   | クイック アクセスにビン留め                |      |
| → ネットワーク                                     |                   | 自動再生を聞く(Y)                    |      |
|                                              |                   | Windows Defender でスキャンする      |      |
|                                              |                   | アクセスを許可する(G)                  | >    |
|                                              |                   | ポータブル デバイスとして聞く               |      |
|                                              |                   | フリノフリに通(川(り)<br>フルートにビい空めすろい) | 2    |
|                                              |                   |                               |      |
|                                              |                   | リオーマット(A)<br>取り出してい           | 3    |
|                                              |                   |                               |      |
|                                              |                   | 9/98(9(1)                     |      |
|                                              |                   |                               |      |
|                                              |                   | ンヨートガットの1Fの(5)<br>名前の空軍(M)    |      |
|                                              |                   |                               |      |
|                                              |                   | 7U/171(K)                     |      |

ファイルシステムは「NTFS」、ボリューム ラベルは「WINPE」

| 600           |
|---------------|
|               |
| ~             |
|               |
| ~             |
|               |
| ~             |
|               |
|               |
|               |
|               |
|               |
|               |
| )( <u>C</u> ) |
|               |
|               |

"開始"ボタンをクリックします。 下記のアドレスにアクセスして Windows11Pro をダウンロードしてください。

| > M1S+ WIN11.zip > M1S+ WIN | 11 >        | ~ C Q    | M1S+ WIN11の検索 |          |     |    |
|-----------------------------|-------------|----------|---------------|----------|-----|----|
| へ<br>名前                     | 種類          | 圧縮サイズ    | パスワード保護 サイズ   |          | 圧縮率 | 更  |
| Boot                        | ファイル フォルダー  |          |               |          |     | 20 |
| DeployOS                    | ファイル フォルダー  |          |               |          |     | 20 |
| EFI                         | ファイル フォルダー  |          |               |          |     | 20 |
| Sources                     | ファイル フォルダー  |          |               |          |     | 20 |
| Tools                       | ファイル フォルダー  |          |               |          |     | 20 |
| 🗋 Bootmgr                   | ファイル        | 402 KB   | 無             | 427 KB   | 6%  | 20 |
| Bootmgr.efi                 | EFI ファイル    | 1,061 KB | 無             | 1,957 KB | 46% | 20 |
| WinPE-USB.txt               | テキスト ドキュメント | 1 KB     | 無             | 1 KB     | 19% | 20 |

M1S+Win11 Proを解凍後、すべてのファイルコピーし、USBメモリーの中に貼りつけます。

\*\* 以上のファイルは必ず USB メモリーのルートディレクトリに貼り付けてください。 こちらのやり方では、TPM2.0の設定は必要ありません。

コピーが終わりましたら、USB メモリーをパソコンに挿入してください、スティック型パソコンを起動してすぐに <F7>キーを連打しながら BIOS の画面を開きます。

\*\* Bluettoth でキーボードを接続している場合、〈F7〉キーを押しても BIOS の画面になりません。 有線のキーボードで作業を行ってください。

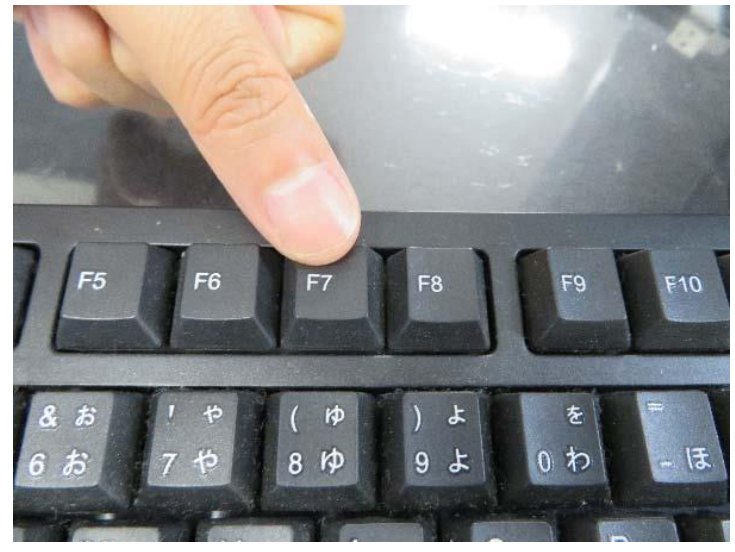

起動ストレージの選択画面が表示されます。

Windows11 Pro のインストールディスクを入れた UEFI-(USB メモリーの名前)を選択します。

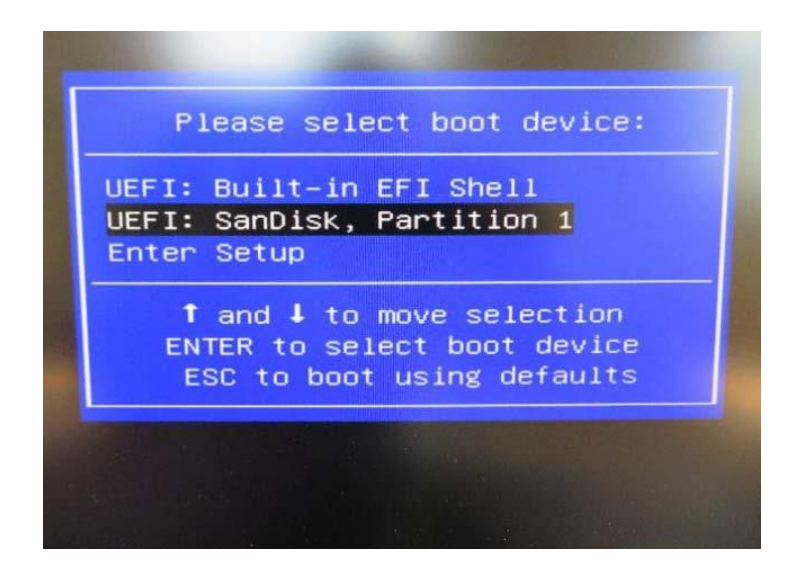

スティック型パソコンが自動再起動し、システムは、下のウインドウを自動的に表示します。

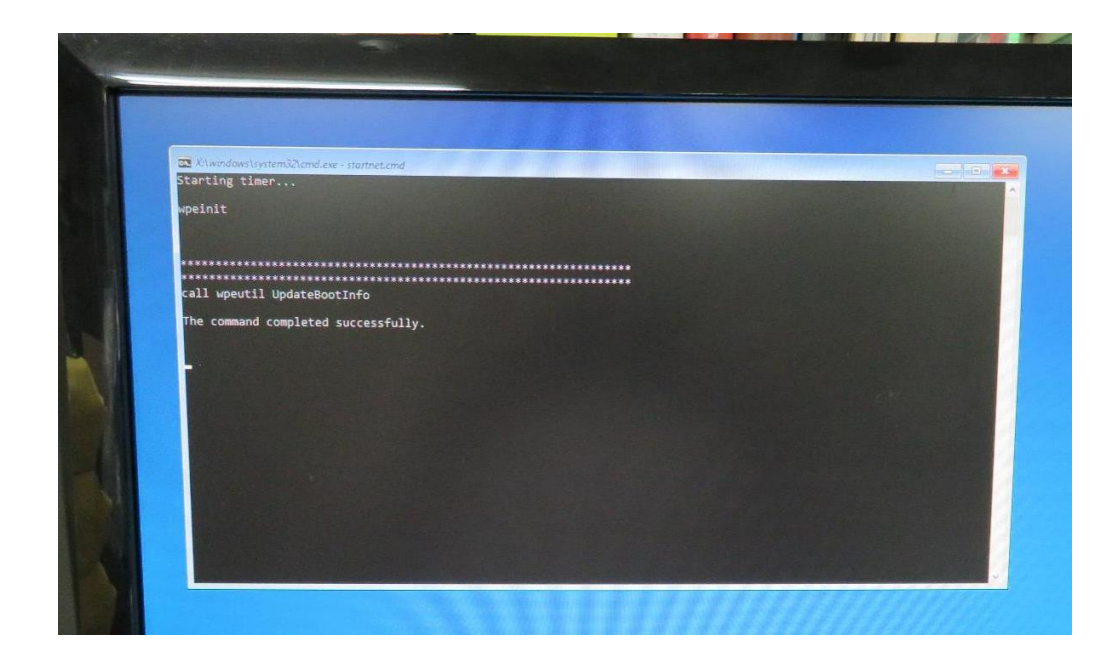

ここからは何も操作はしないでください。プロセス全体は 10 分ほどかかります。システムは自動的にインストールを 完了します。

インストール完了後のウインドウは下の通りです。任意のキーを押してください。システムは自動的に再起動になります。

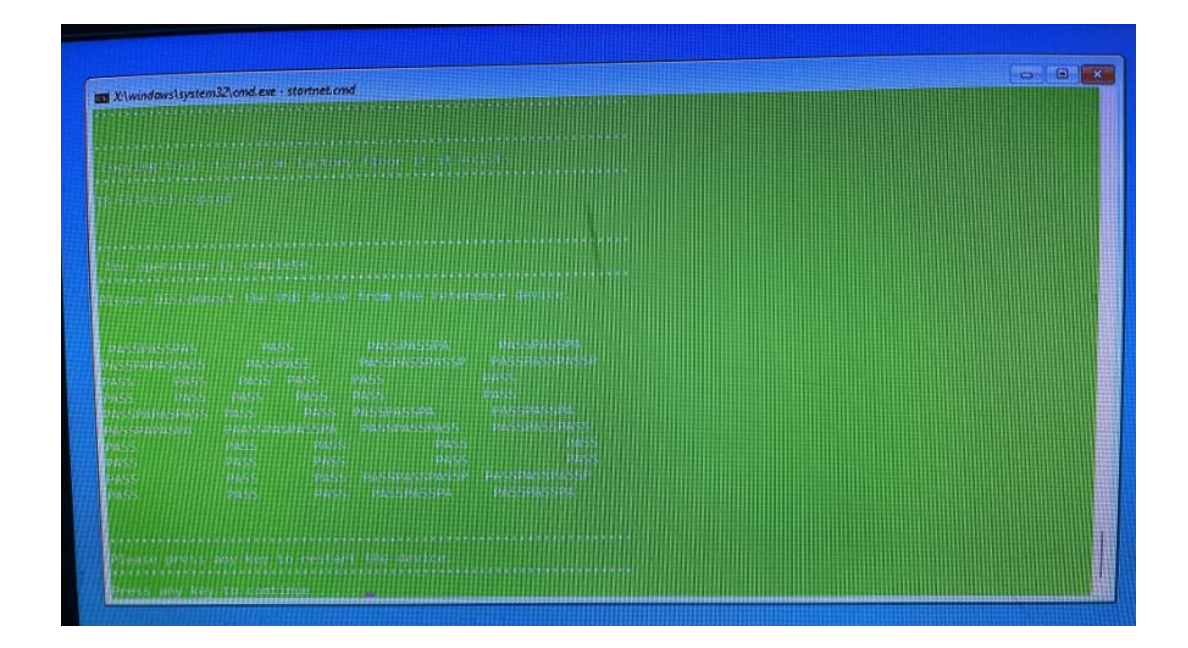

パソコン再起動して、システムに入って、以下の画面になります。 そして、『OK』ボダンを押してください。パソコン再起動します。

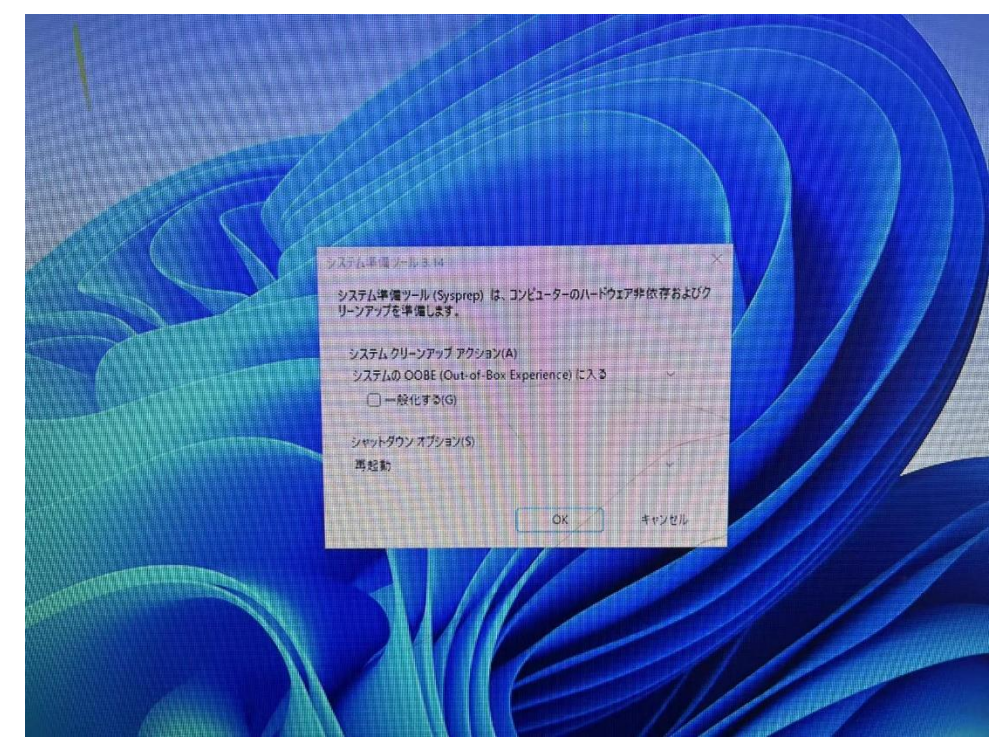

再起動後、Windows のサービスがはじまります。

| 南スーダン<br>南極 |   |
|-------------|---|
|             | ] |
| *国<br>*領サモア | , |

地域の選択です。

①「日本」が選択されていることを確認し
 ②「はい」をクリックします。

| これは正しいキーボード レイアウ<br>トまたは入力方式ですか?                 |
|--------------------------------------------------|
| 別のキーボード レイアウトも使用する場合は、次で追加できます。<br>Microsoft IME |
|                                                  |
|                                                  |

キーボード・レイアウトの設定です。「はい」をクリックします。

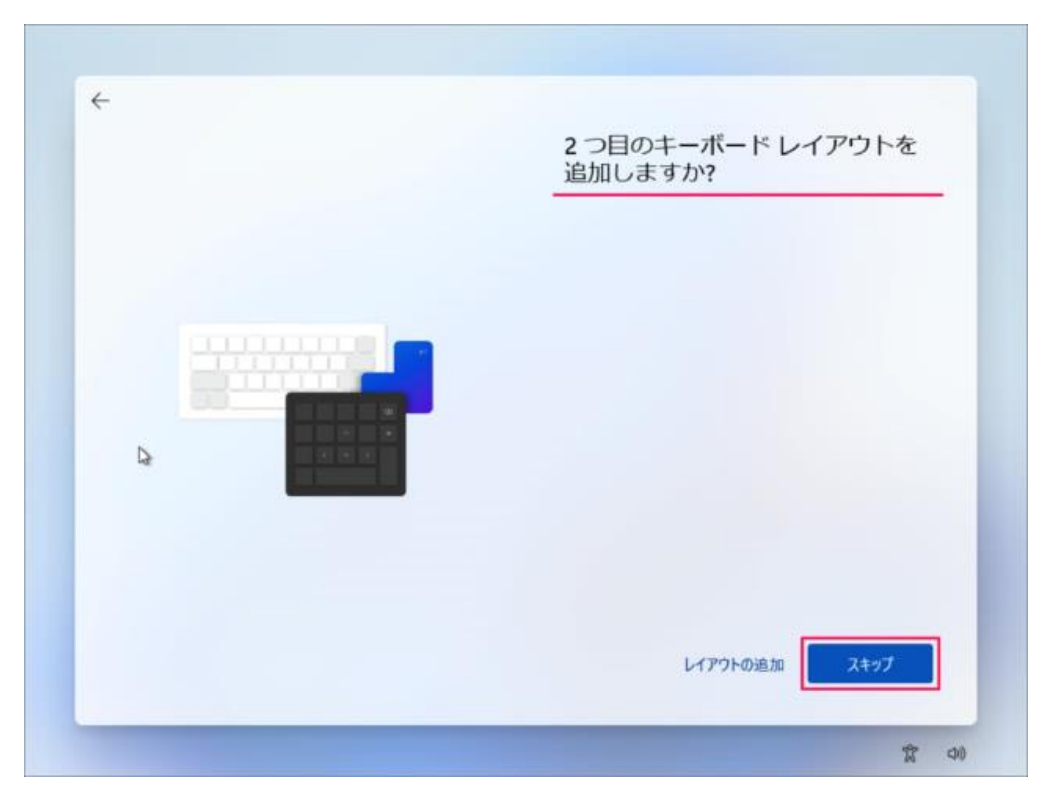

「スキップ」をクリックします。

※2つ目のキーボード・レイアウトが必要な場合は「レイアウトの追加」をしましょう。

| PC の名前を設定しましょう                                                        |
|-----------------------------------------------------------------------|
| 一重の名前を付けて、他のデバイスから接続するときに簡単<br>に認識できるようにします。名前を設定すると PC が再起動<br>されます。 |
| <br>Win11 × 15 文字以内<br>スペースまたは次の特殊文字は使用できません:<br>*/\[]: <>+=;,?       |
|                                                                       |

PC の名前を入力し 「次へ」をクリックします。

|              | ネットワークに接続しましょう                                                          |
|--------------|-------------------------------------------------------------------------|
|              | デバイスの設定を続けるには、インターネットに接続する必要があります。接続すると、最新<br>の機能とセキュリティ更新プログラムを利用できます。 |
|              | C型 イーサネット<br>未接続                                                        |
|              | それ セキュリティ保護あり                                                           |
|              | 自動的C接続                                                                  |
|              | 起稿                                                                      |
|              |                                                                         |
|              |                                                                         |
|              | <b>∂</b> +                                                              |
|              | a summer and a                                                          |
| Pro版は<br>インス | はオフラインで<br>くトールできる 1/9-ネットに接続していません 次へ                                  |

ネットワークの設定

Windows 11 Pro で、ネットワーク接続していなくても [次へ] ボタンの左横にある [インターネットに接続していま せん] をクリックすれば、オフラインでセットアップが実施できます。

| < | デバイスのプライバシー設定の選<br>択                                                                                                    |
|---|----------------------------------------------------------------------------------------------------|
|   | Microsoft では、ユーザーによる設定に従ってプライパシーを管理します。設定を選択し、同意 を選択して保存してくだ<br>さい。これらの設定はいつでも変更できます。<br>・・・・・・・・・・・・・・・・・・・・・・・・・・・・・・・・・・・・ |
|   | 上記の設定や、Microsoft Defender SmartScreen の機<br>能、関連するデータの転送と使用方法を確認するには、<br>詳細情報を選択します。<br>詳細情報                                  |

デバイスのプライバシー設定の選択です。 ①「はい」「いいえ」を選択し ②「同意」をクリックします。

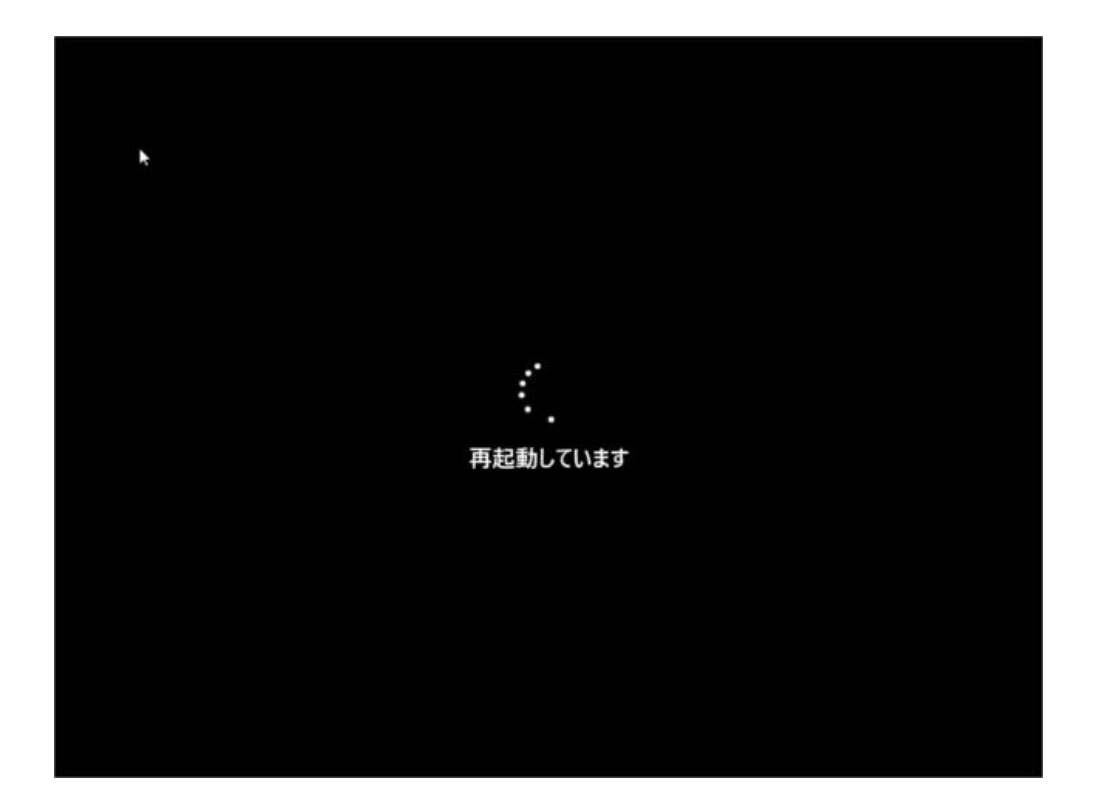

しばらくするとPC が再起動されます。

|     | ピン留め済          | ъ                                |           |                 | ****                   | のアプリン    |  |
|-----|----------------|----------------------------------|-----------|-----------------|------------------------|----------|--|
|     | 0              |                                  |           | <u>í</u>        |                        | <b>(</b> |  |
|     | Microsoft Edge | х-л                              | カレンダー     | Microsoft Store | 725                    | 設定       |  |
|     | 0              | Ŵ                                | Ti        |                 |                        |          |  |
|     | Office         | Xbox                             | Solitaire |                 | Netflix                | To Do    |  |
|     |                | Ø                                |           | 0               | Ps                     |          |  |
|     | <u></u>        | Picsart Photo<br>Studio: Collage | Twitter   | Instagram       | Adobe<br>Photoshop     | 20       |  |
| ~   | おすすめ           |                                  |           |                 |                        | その他 >    |  |
|     | Ca (10)        | inic                             |           | Auto            | oBackupBook            |          |  |
|     | - Wo           | cows USP/797                     |           |                 |                        |          |  |
| 100 | D Aut<br>5月    | DBackupBook<br>27日               |           | Auto<br>5月2     | оваскирвоок (2)<br>27日 |          |  |

このようにデスクトップが表示されます。

これで Windows 11 のクリーンインストールは完了です。

※2022 年 12 月時点では、Windoes11 Pro エディションの初期設定では Microsoft アカウントの作成は任意で、オ フラインアカウントでの設定も可能でした。 メーカー出荷前ライセンス認証済み、システムを再インストール後、インターネットに接続 されていると自動的にライセンス認証が行われます。一度、ライセンス認証すれば、同じ パソコンなら何度インストールしても構いません。